### UPDATE VOM 18.03.2020

Liebe QuaMaDi-Teilnehmer,

mit dieser Übersicht, möchten wir Ihnen die neuen Features vorstellen, die sich mit dem Update ergeben. Bitte lesen Sie den gesamten Newsletter.

## EINSEITIGE KONTROLLE – ANGABE BEIM GYNÄKOLOGEN ERFORDERLICH

Wenn nur eine **einseitige Kontrolle** bei einer Patientin notwendig ist, müssen Sie als Gynäkologe dies in der Befundung angeben. Die Auswahl hat Auswirkungen auf die Befunddokumentation der Radiologen, da der Befund nicht mehr für beide Seiten der Brust verpflichtend ist.

| Vorbefunde            |        |       |
|-----------------------|--------|-------|
| Z. n. Ablatio mammae: | Rechts | Links |
| Einseitige Kontrolle: | Rechts | Links |
| Z. n. BET:            | Rechts | Links |
| Z. n. PE:             | Rechts | Links |

#### ERSTBEFUNDUNGEN ABSCHLIEßEN - RADIOLOGIE

Im Newsletter vom 13.03.2020 haben wir Sie gebeten, die Erstbefundungen zunächst zwischen zu speichern. Der Fall wechseln in den Status **"In Bearbeitung"** Bearbeitungsstatus Orange.

| Normal | 1 | Rad2 Train              |
|--------|---|-------------------------|
|        | 0 | Kiel Radiology Practice |

Bitte öffnen Sie diese Fälle erneut und schließen Sie die Fälle ab.

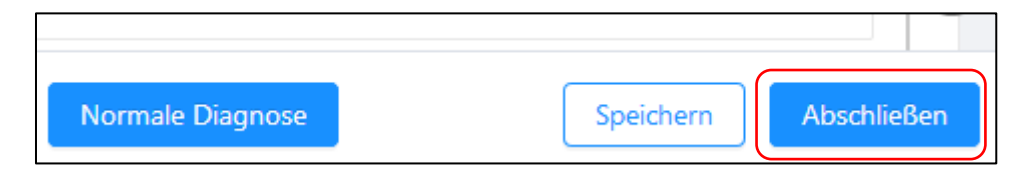

Zukünftig können Sie sofort den Fall abschließen.

# AUFTEILUNG DES BEFUNDBOGEN DER REFERENZZENTREN IN DRITTBEFUNDUNG UND ABKLÄRUNGSUNTERSUCHUNG

Der Befundbogen der Referenzzentren wurde in zwei Diagnostikstufen, der reinen **Drittbefundung** und der **Abklärungsuntersuchung**, unterteilt.

### Drittbefundung

Ein neuer Fall in einem Referenzzentrum wird zunächst als Fall für die Drittbefundung "**3**" angezeigt.

| L3DIS000 L3DIS000 04.04.1974 (45 Jahre alt) | Normal 3 Ref Train                       |                                                |
|---------------------------------------------|------------------------------------------|------------------------------------------------|
|                                             | G Gyn Train<br>Kiel Gynaecology Practice | 2 Rad2 Train   Kiel Radiology Practice Ø   Ø ➡ |

Mit dem neuen Update haben Sie die Möglichkeit weitere Informationen in einem Freittextfeld zu dokumentieren, die für einen Kontroll- oder Abklärungstermin wichtig sind. Diese Information kann vom Gynäkologen und von den Mitarbeitern im Referenzzentrum eingesehen werden.

| Befunde                                                  | Empfehlung           |
|----------------------------------------------------------|----------------------|
| Befund BI-RADS:                                          | Kontrolle Monate V   |
| Rechts:   1   2   3   4   5   Links:   1   2   3   4   5 | Abklärung im Zentrum |
|                                                          | Empfehlung           |
|                                                          |                      |
|                                                          | ь                    |

Führen Sie die Drittbefundung durch und schließen den Fall ab. Bei **Empfehlung zur Kontrolle** wird der Fall zurück zum Gynäkologen für den Fallabschluss gesendet.

### Abklärungsuntersuchung

Wenn eine Abklärungsuntersuchung empfohlen wird, erscheint die Diagnostikstufe "A" in Optemis.

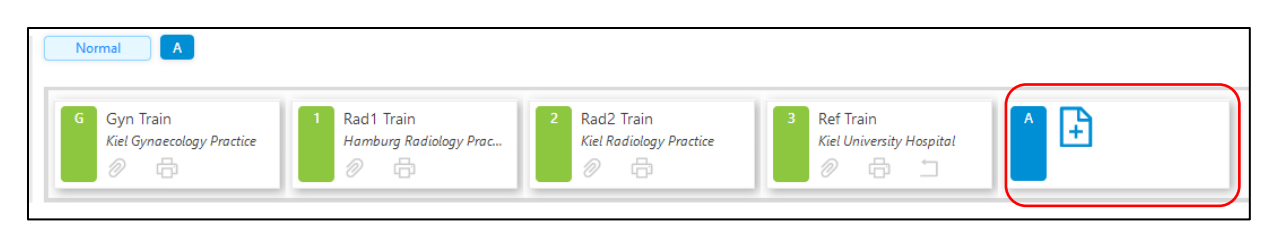

Die Mitarbeiter in den Referenzzentren können den Befund öffnen und einen Termin für die Abklärungsuntersuchung eintragen. Der Tag der Terminvereinbarung wird automatisch vom System ausgefüllt.

| Abklärung im Referenzzentrum                             |                                 |
|----------------------------------------------------------|---------------------------------|
| Tag der Terminvereinbarung                               | Datum der letzten Änderultig    |
| Abklärungstermin                                         | Datum und Uhrzeit auswählen 🛛 🛱 |
| Patientin zur Abklärung im<br>Referenzzentrum erschienen | 🔵 Ja 📄 Nein                     |

Schließen Sie den Fall, indem Sie auf "**Speichern**" drücken. Danach verändert sich die Farbe des **Bearbeitungsstatus in "Orange"** und neben dem Symbol für die Diagnostikstufe bzw. Bearbeitungsstatus erscheint eine Uhr mit dem für diese Patientin hinterlegtem Termin. Der Gynäkologe bzw. die Mitarbeiter in der Gynäkolgie können in der Praxisliste die Fälle entsprechend einsehen und die Patientinnen informieren.

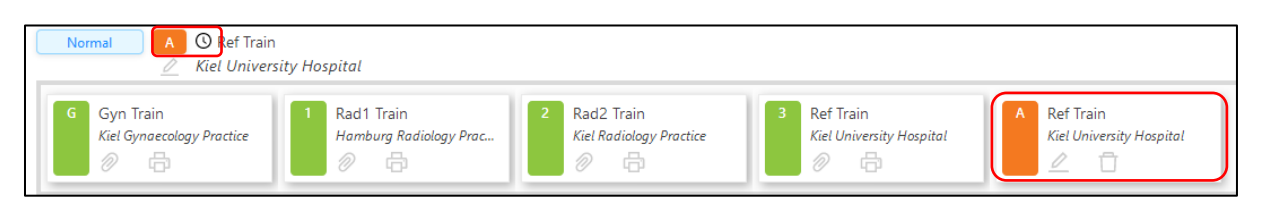

Wenn Sie als Arzt die Abklärungsuntersuchung dokumentieren möchte, müssen Sie den Fall zunächst übernehmen, indem Sie auf das Symbol mit den zwei Pfeilen klicken.

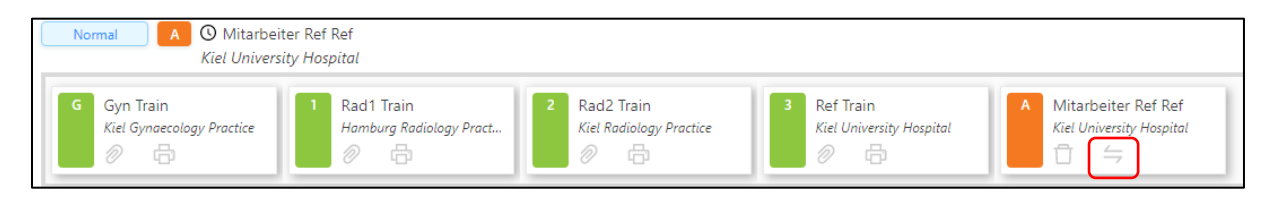

Führen Sie die Dokumentation der Abklärungsuntersuchung und ggf. der Ergebnisse der Biopsie sowie der Pathologie durch und schließen den Fall mit der Gesamtbeurteilung ab. Danach wird der Fall zum Fallabschluss an den Gynäkologen übermittelt

Wenn eine Patientin nicht zu einem Abklärungstermin in einem Referenzzentrum erscheint, können Sie den Grund (z. B. Abklärung nicht erwünscht oder außerhalb Schleswig-Holsteins) dafür aufnehmen. Der Grund für das nicht erscheinen ist auch für den Gynäkologen einsehbar.

| Patientin zur Abklärung im<br>Referenzzentrum erschienen | 🔵 Ja 💿 Nein |  |
|----------------------------------------------------------|-------------|--|
| Grund für das Nichterscheinen der<br>Patientin           |             |  |
|                                                          |             |  |

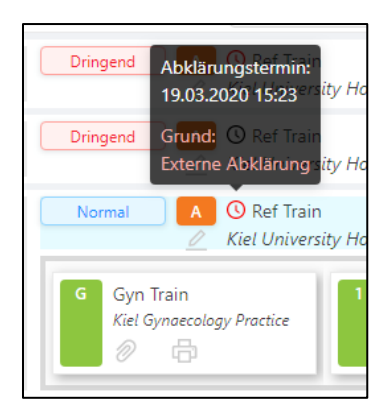

Falls Sie Fragen haben, wenden Sie sich bitte an die QuaMaDi-Hotline: 04551/883-887 E-Mail-Adresse: <u>guamadi@kvsh.de</u>